## ¿COMO DAR DE ALTA UN ANUNCIO DE COMPRA VENTA EN NUESTRA WEB? www.urevalencia.es

1.- Paso logarse con Usuario: <u>TU INDICATIVO</u> Contraseña: <u>TU CONTRASEÑA\*</u>

\*Si no recuerdas la contraseña, mándanos un correo a <u>ea5urv@ure.es</u> y te la mandaremos una genérica a tu correo.

2.- Acceso en el menú superior a "Compra-Venta" y desplegar "Compra-Venta"

| 🔆 Mis Articulos × +                                   |                                                                                                    | $\sim$       | -     | ٥  | $\times$ |
|-------------------------------------------------------|----------------------------------------------------------------------------------------------------|--------------|-------|----|----------|
| ← → C 🔺 No seguro   urevalencia.es/socios/listadoArti | ulos.php 년                                                                                                  | $\dot{\Box}$ | ≡ſ    |    | :        |
| 🔢 Aplicaciones 🚄 APRS 📀 🕴 ure 👯 UREValencia 🚟 EA      | HVK   Software 🛞 JS8Call 🛛 Winlink Express   C 🔆 VW - Gestión 🌐 QRZ 🔇 Propagación en HF 🥨 Mapas y listas de | 2 Q          |       |    | >>       |
| EASURV Unión de Ra                                    | lioaficionados                                                                                              |              |       |    | Â        |
| Espanol                                               | IS DE VAIENCIA Bienvenido EA5FDW. <u>Ir a mi panel</u><br><u>Cerrar Sesión</u>                              |              |       |    |          |
| Hacerse Radioaficionado Asociación                    | Compra-Venta Documentación y Formularios Técnicas y Divulgación Rincón del Radioaficionado Recursos         |              |       |    |          |
|                                                       | Tienda                                                                                                    |              |       |    |          |
| Menú Socios                                           | Compra-Venta                                                                                                |              |       |    |          |
| >Insertar anuncio en                                  | Titulo Fecha Editar                                                                                         |              |       |    |          |
| Compra-venta<br>≥Mis anuncios                         | Se Vende KENWOOD TM-251E y F.A. GRELCO 12-15A 13/03/2021 🧳 🗮                                                |              |       |    |          |
| >Buscar socio                                         |                                                                                                    |              |       |    |          |
| >Actas de asamblea y J.D.                             |                                                                                                    |              |       |    |          |
| ≥QSL                                                  |                                                                                                    |              |       |    |          |
| ➤Cambiar contraseña                                   |                                                                                                    |              |       |    |          |
| > Solicitud de ayuda                                  |                                                                                                    |              |       |    |          |
| > Salir                                               |                                                                                                    |              |       |    |          |
|                                                       |                                                                                                    |              |       |    |          |
|                                                       |                                                                                                    |              |       |    |          |
| Trofeos y Diplomas                                    |                                                                                                    |              |       |    |          |
| TNCW<br>Trofeo Naranj                                 | CW TODEO Naranja PSK                                                                                        |              |       |    |          |
| Consulta las r<br>bases.                              | Jevas Consulta las nuevas bases.                                                                            |              |       |    |          |
| E Q Final Liga de los Campeones                       |                                                                                                    | තර           | a) 19 | 13 | E.       |

3.- En el 1er. Apartado del menú de la izquierda "Insertar anuncio en Compra Venta"

| 🔆 Tienda           | × +                                                                                                    |                                                                                                   | ~                                | - 0                     | × |
|--------------------|----------------------------------------------------------------------------------------------------|---------------------------------------------------------------------------------------------------|----------------------------------|-------------------------|---|
| ← → C ▲ No         | seguro   urevalencia.es/socios/index.php                                                                                                    | o?contenido=articuloCompraVenta                                                                   | 6 \$                             | न् 🛛 😩                  | : |
| Aplicaciones 🗃 APP | RS 🚱 🔶 ure 🔆 UREValencia 🚟 E                                                                                                    | A5HVK   Software 🚯 JS8Call 🛛 Winlink Express   C 🔆 VW - Gestión 🌐 QRZ 🔇 Propagación en HF 🥨 Map   | as y listas de Q                 |                         | * |
|                    | Unión de Ra<br>Españo                                                                                                    | adioaficionados<br>les de Valencia<br>Bienvenido EASFDW. <u>ir a mi</u><br><u>Cerrar Sesión</u>   | Danel                            |                         | Î |
|                    | Hacerse Radioaficionado Asociación                                                                                                    | n Compra-Venta Documentación y Formularios Técnicas y Divulgación Rincón del Radioaficionado Recu | sos                              |                         |   |
|                    | Menú Socios                                                                                                    | Tienda                                                                                            |                                  |                         |   |
|                    | > Insertar anuncio en<br>Compra-Venta<br>> Mis anuncios<br>> Buscar socio<br>> Actas de asambiea y J.D.<br>> QSL<br>> Cambiar contraseña<br>> Solicitud de ayuda<br>> Salir | Familla: Seleccione → Titulo:<br>Precio:                                                          |                                  |                         |   |
|                    |                                                                                                    | Activar Wi<br>Ve a Configur                                                                       | n <b>dows</b><br>ación para acti |                         |   |
|                    |                                                                                                    | body p                                                                                            | 4                                |                         | - |
| 🗄 🔎 Final Liga d   | le los Campeones                                                                                                    | 🖻 🧕 😫 💼 💼 🚾 💷 🔤                                                                                   | ) ^ @ 🖓                          | 19:15<br>(小) 28/05/2022 | 1 |

4.- Desplegar en la Familia que queremos clasificarlo y ponemos a su derecha, el título que aparecerá en el anuncio, por ejemplo: <u>"Vendo Micrófono"</u>, ponemos el <u>"precio"</u> redondo en la casilla de la izquierda y los decimales de <u>"€"</u> en la casilla de la derecha.

5.- Pinchamos en seleccionar archivo, donde pondremos una foto (en horizontal) del artículo que queremos vender y la web ya nos lo ajusta el tamaño adecuado.

6.- En la parte inferior, que pone <u>"texto"</u>, podéis ampliar las características del artículo y podéis colocar más fotos del artículo, pinchando en este recuadro superior que pone <u>"imagen"</u>.

| 🔆 Tienda                                              | × +                                                             |                                                                                                    | ~                | -                            | ٥             | ×        |
|-------------------------------------------------------|-----------------------------------------------------------------|----------------------------------------------------------------------------------------------------|------------------|------------------------------|---------------|----------|
| $\leftrightarrow$ $\rightarrow$ C $\blacktriangle$ No | seguro   urevalencia.es/socios/index.php?co                     | ntenido=articuloCompraVenta                                                                                                    | € ☆              | ≡r I                         |               | :        |
| 🔛 Aplicaciones 🛛 🖨 APR                                | IS 🔇 🔶 ure 🔆 UREValencia 🔛 EA5HV                                | /K   Software 🛞 JS8Call 🥥 Winlink Express   C 🔆 VW - Gestión 🌐 QRZ 🚫 Propagación en HF 🕦 Mapas y lis                                                           | as de Q          |                              |               | **       |
|                                                       | Hacerse Radioaficionado Asociación (                            | Compra-Venta Documentación y Formularios Técnicas y Divulgación Rincón del Radioaficionado Recursos                                                            |                  |                              |               | Î        |
|                                                       | Menú Socios                                                     | Tienda<br>amilia: Seleccione  v Titulo:<br>negen principal: Seleccionar archivo Sin archivos seleccionados<br>sto<br>X ℃ @ @ @ @ @ @ @ @ @ @ @ @ @ @ @ # # # # |                  |                              |               |          |
|                                                       |                                                                 | body p A                                                                                                    |                  |                              |               | ĺ        |
| ·                                                     |                                                                 | Activar-Windov<br>Ve a Configuración                                                                                                    | vs<br>para activ |                              |               |          |
| Final Liga d                                          | e los Campeones                                                 | o 🎍 🖪 🛱 🕿 💷 🗖 📾 🗖                                                                                                    | 0 E              | 19<br>(1 <sup>3))</sup> 28/0 | :21<br>5/2022 | <b>1</b> |
|                                                       |                                                                 |                                                                                                    |                  |                              |               | $\smile$ |
| 🔆 Tienda                                              | × +                                                             |                                                                                                    | ~                | -                            | ٥             | ×        |
| ← → C ▲ No                                            | seguro   urevalencia.es/socios/index.php?co                     | ntenido=articuloCompraVenta                                                                                                    | € ☆              | ≡J                           |               | :        |
| Aplicaciones 🚄 APR                                    | IS 🚱 🚸 ure 🔆 UREValencia 🔛 EA5HV                                | /K   Software 🛞 JS8Call 🕥 Winlink Express   C 🔆 VW - Gestión 🛑 QRZ 🔘 Propagación en HF 💋 Mapas y lis                                                           | as de Q          |                              |               | >>       |
|                                                       | Hacerse Radioaficionado Asociación C                            | Compra-Venta Documentación y Formularios Técnicas y Divulgación Rincón del Radioaficionado Recursos                                                            |                  |                              |               |          |
|                                                       | Menú Socios                                                     | Croniedades de Imagen                                                                                                    |                  |                              |               |          |
|                                                       | >Insertar anuncio en                                            | Información de Imagen Vínculo Cargar Avanzado                                                                                                    |                  |                              |               |          |
|                                                       | >Mis anuncios P                                                 | re<br>upp                                                                                                    |                  |                              |               |          |
|                                                       | >Buscar socio                                                   | na                                                                                                    |                  |                              |               |          |
|                                                       | >QSL<br>> Cambiar contraseña<br>> Solicitud de ayuda<br>> Salir |                                                                                                    |                  |                              |               |          |
|                                                       |                                                                 | Activar Window                                                                                                    | VS               |                              |               |          |
|                                                       |                                                                 | Ve a Configuración                                                                                                    |                  |                              |               |          |
| 🗜 🔎 Final Liga d                                      | e los Campeones                                                 | <u>o</u> 🔶 🗖 🖻 🕿 <u>-</u> 📾 ^                                                                                                    | ē 🖫              | (⊅))<br>19)<br>28/0          | :22<br>5/2022 | 6        |

Nos aparecerá este cuadro central, donde pinchamos arriba donde pone <u>"Cargar"</u> y ahí, pinchamos en el botón <u>"seleccionar archivo"</u>, donde nos abrirá el explorador de nuestro PC, para buscar el fichero del artículo. Una vez seleccionado, hay que darle al otro botón que pone <u>"Enviar al servidor"</u>

En esa pantalla, SI hay que determinar el tamaño de la foto (800x???), cambiando los pixeles de la anchura y la web te ajustara los pixeles de la altura, para que la foto no se deforme.

| ★ Tienda     ×       ←     →       C     ▲ No sequro       urevalencia.es/socios/inn | x.php?contenido=articuloCompraVenta 년                                                                            | <ul> <li>✓</li> <li>-</li> <li>-</li></ul> | - •   | × |
|--------------------------------------------------------------------------------------|----------------------------------------------------------------------------------------------------|----------------------------------------------------------------------------------------------------|-------|---|
| 🗰 Aplicaciones 🚙 APRS 💿 🔶 ure 🔆 UREValencia                                          | 🌉 EASHVK   Software 🛞 JS8Call 🛛 Winlink Express   C 🔆 VW - Gestión 🍵 QRZ 🔇 Propagación en HF 💯 Mapas y listas de | Q                                                                                                    |       | ~ |
| Hacerse Radioaficionado Aso                                                          | ación Compra-Venta Documentación y Formularios Técnicas y Divulgación Rincón del Radioaficionado Recursos        |                                                                                                    |       | ^ |
| Menú Socios                                                                          | Tié Propiedades de Imagen X                                                                                      |                                                                                                    |       | 1 |
| >Insertar anuncio en<br>Compra-Venta<br>> Mis anuncios                               | Fan Información de Imagen Vínculo Cargar Avanzado Pre URL                                                        |                                                                                                    |       |   |
| >Buscar socio<br>>Actas de asamblea y J.D.<br>>QSL                                   | Ima http://www.urevalencia.es/img/upload/img/orig/16537 Tex Texto Alternativo                                    |                                                                                                    |       |   |
| > Cambiar contraseña<br>> Solicitud de ayuda                                         | Anchura Previsualización<br>800<br>Altura C                                                                      |                                                                                                    |       |   |
| > Salir                                                                              | 819<br>Borde<br>Esp Horiz                                                                                        |                                                                                                    |       |   |
|                                                                                      | Esp.Vert<br>Almeación<br>«No defini »                                                                            |                                                                                                    |       |   |
|                                                                                      | Aceptar Cancelar<br>Aceptar Aceptar Vindows<br>Ve a Configuración para                                           |                                                                                                    |       |   |
| javascriptvoid(0)                                                                    |                                                                                                    | <b>5</b> 7 40                                                                                                    | 19:29 |   |

7.- Pinchamos el botón verde <u>"Aceptar"</u> y ya se nos habrá colocado esa foto en el apartado <u>"texto"</u>, se puede escribir un texto debajo de esa foto y repetir el proceso del apartado 6, para subir más fotos del artículo y poder colocar más aclaraciones debajo de cada foto.

8.- Una vez hemos terminado de editar, pinchamos la barra azul de debajo, donde pone "Guardar"

| 🔆 Tienda × +                                                                                                    |                                                                                                    | ×       | -      | ٥              | ×      |
|----------------------------------------------------------------------------------------------------|----------------------------------------------------------------------------------------------------|---------|--------|----------------|--------|
| ← → C ▲ No seguro   urevalencia.es/socios/index.p                                                                                                    | hp?contenido=articuloCompraVenta 년                                                                                                    | ☆       | ≡ſ     |                | :      |
| 👯 Aplicaciones 🚗 APRS 📀 🕴 ure 🔆 UREValencia 🚨                                                                                                    | EA5HVK   Software 🛞 JS8Call 🔘 Winlink Express   C 🔆 VW - Gestión 🌐 QRZ 🔕 Propagación en HF 💯 Mapas y listas d                                                                                                    | le Q    |        |                | >>     |
| Hacerse Radioaficionado Asociac                                                                                                    | ón Compra-Venta Documentación y Formularios Técnicas y Divulgación Rincón del Radioaficionado Recursos                                                                                                    |         |        |                | ^      |
| Menú Socios<br>> Insertar anuncio en<br>Compra-Venta<br>> Mis anuncios<br>> Buscar socio<br>> Actas de asamblea y J.D.<br>> QSL<br>> Cambiar contraseña<br>> Solicitud de ayuda<br>> Salir | Tienda         Familia: Componentes ▼ Titulo: Vendo Microfono         Precio: ∞x , 00 €         Imagen principat: Seleccionar archivo Sin archivos seleccionados         Texto         ØF- ● Precio: □x → 00 €         B I U S x₂ x² Ix ₂ ::: -1€ -1€ ??         Estilo - Normal - ? |         |        |                |        |
| P Final Liga de los Campeones                                                                                                    | Guardar Activar-Windows<br>Ve a Configuración par                                                                                                    | a activ | ar Win | idows.<br>9:32 | -<br>P |

9.- Podréis ver en el apartado del menu de la izquierda <u>"Mis Anuncios"</u> donde solo veréis vuestros anuncios y donde se puede pichar en el lapiz verde para editar y modificarlo o a la "x" roja para borrarlo cuando ya lo hayaís vendido.

## SI ALGUNO TIENE ALGUN PROBLEMA EN EL MANEJO, O NO PUEDE QUITAR ALGUN ANUNCIO, QUE NOS AVISE A <u>ea5urv@ure.es</u>

Gracias por utilizar el apartado de Compra-Venta de nuestra web. 73's EA5URV